Indoor Environmental Quality (IEQ) Monitoring & Diagnostics Dashboard

> User Manual v5 April 2021

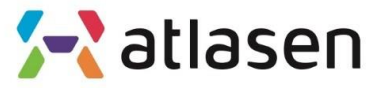

Indoor Environmental Quality

## **Table of Contents**

| 1. | 사용자 로그인    | 3  |
|----|------------|----|
| 2. | 메인 대쉬보드    | 5  |
| 3. | 빌딩 정보 입력   | 12 |
| 4. | 사용자 만족도 설문 | 14 |
| 5. | 마스터 세팅     | 16 |

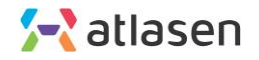

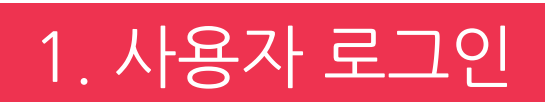

### 1.**0**. 로그인

#### <u>https://ca.atlasencontrol.com</u>에 접속 후 FM/Master 관리자 페이지에 접근하기 위해 사용자 ID/Password 입력

| <b>Interior Environment Monitoring Analysis</b><br>Tool vi                                                 |  |
|----------------------------------------------------------------------------------------------------|--|
| Sign In 😤 English 🗸                                                                                        |  |
| Humans first, ATLASEN.                                                                                     |  |
| User ID                                                                                                    |  |
|                                                                                                    |  |
| Password                                                                                                   |  |
|                                                                                                    |  |
| Login                                                                                                    |  |
| Forgot User ID? Forgot User Password?                                                                      |  |
| ATLASEN UK LTD   CEO : Jihyun Park   Company Number : 12047945                                             |  |
| 71-75 Shelton Street, London, WC2H 9JQ, UK   Tel +44 203 985 0890  <br>hello@atlasen.com   www.atlasen.com |  |

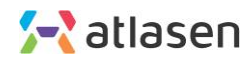

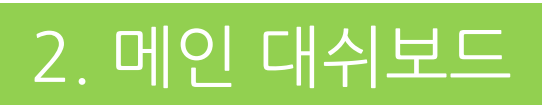

### **2.0. 메인 대쉬보드** 메뉴의 "Main Dashboard=〉 Go" 클릭 접**속**

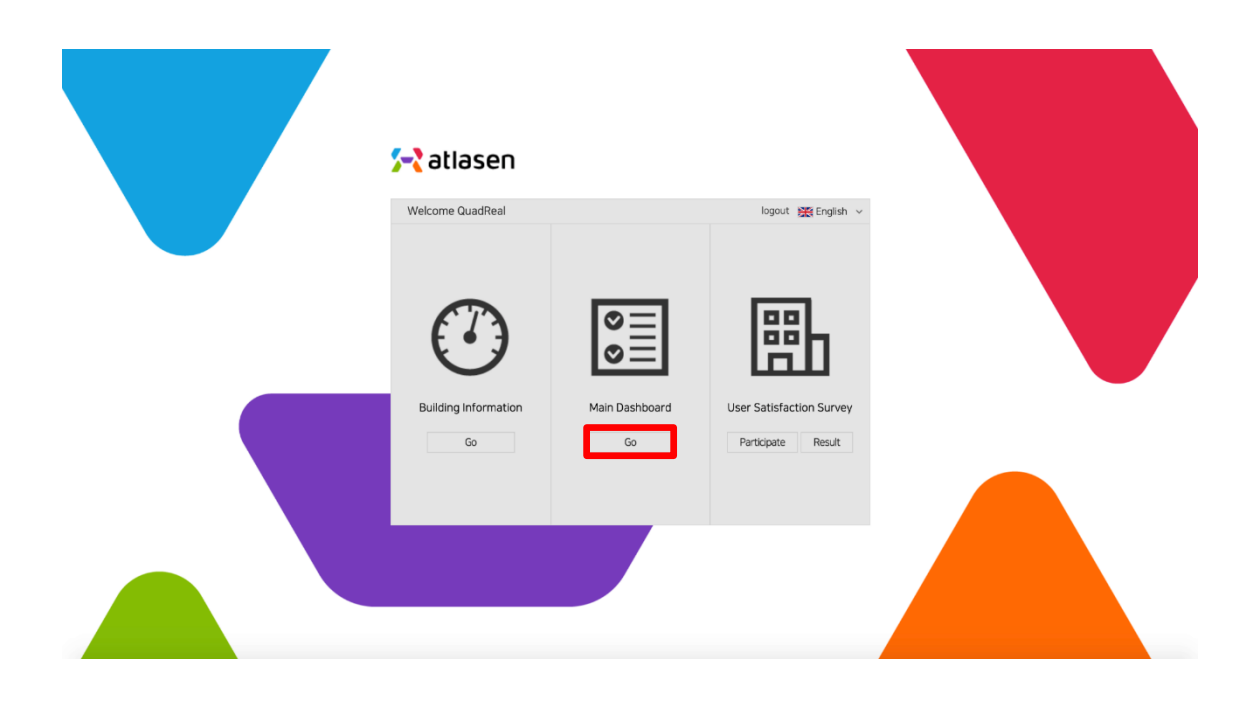

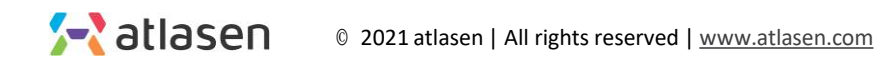

2.1. 메인 페이지 "IEQ Total Condition" 메인 화면

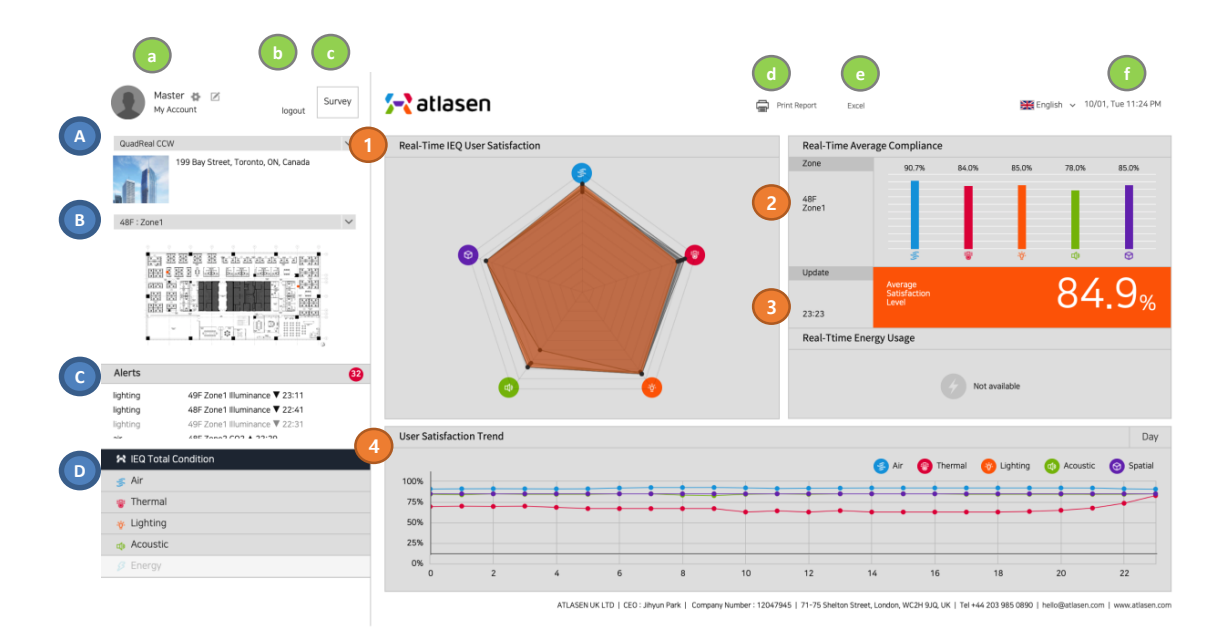

선택한 건물, 층 및 구역에 따른 요약 화면 ① 공기, 열, 빛, 소음 및 공간적 품질에 대한 실시간 IEQ Balance ② 실시간 평균 기준 평가: 막대 그래프를 통해 표시된 사용자 만족도 ③ 평균 만족도 등급: 가중치가 적용된 각 센서의 사용자 만족도 평균 ④ 사용자 만족도 추세: 각 IEQ 범주의 사용자 만족도 선 그래프

- a. 로그인 정보
- b. 로그아웃
- c. 설문 참여
- d. 결과 보고서 인쇄
- e. 측정된 센서 데이터 엑셀 형식으로 다운
- f. 현재 날짜와 시간 표시

A.빌딩 정보 B. 층 도면과 센서 위치 C. 경고 메세지 D.IEQ Total Condition 과 IEQ 상세 메뉴

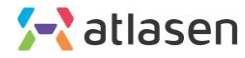

2.2. 상세 페이지: 공기질

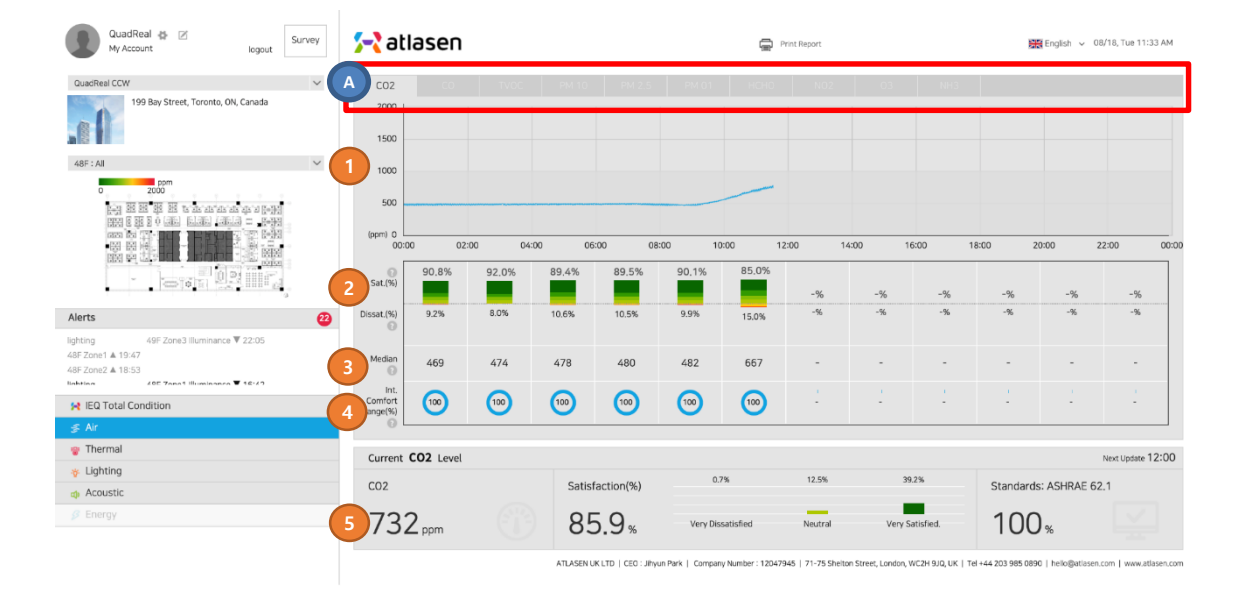

공기질 대쉬보드: CO2, CO, TVOC, PM10, PM 2.5, PM 1.0, HCHO, NO2, O3, NH3

- ① 선 그래프: 센서로부터의 실시간 데이터
- ② 2시간 (0:00~2:00, 2:00~4:00, 4:00~6:00...) 마다 평균 사용자 만족도 예측(%) 7 단계 매우 만족/ 만족/ 다소 만족/ 중립/ 다소 불만족/ 불만족/ 매우 불만족
- ③ 2시간마다 센서 데이터의 Median 값를 표시합니다.
- ④ ASHRAE, EPA, ANSI, IESNA 등 국제 IEQ 표준의 적합 범위 %
- ⑤ 실시간 데이터: 측정된 IEQ 값, 7 단계의 사용자 만족도 (%), 국제 적합성 (%)
- A. 센서 아이템으로 상세 페이지 로드
  - CO2 (이산화탄소)
  - CO (일산화탄소)
  - TVOC (총 휘발성 유기 화합물)
  - PM10 (미세먼지)
  - PM 2.5 (미세먼지)
  - PM 1.0 (미세먼지)
  - HCHO (포름알데히드)
  - NO2 (이산화질소)
  - 03 (오존)
  - NH3 (암모니아)

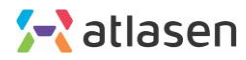

2.2. 상세 페이지: 열환경

IEQ 열환경 페이지

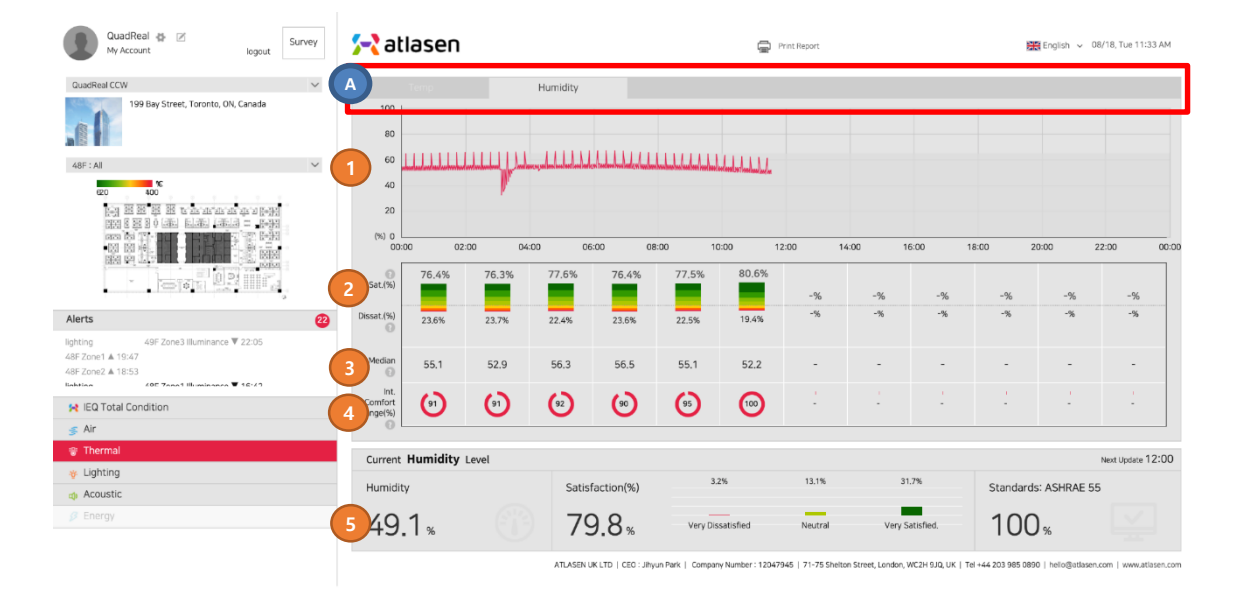

열환경 대쉬보드: 온도, 습도

- ① 선 그래프: 센서로부터의 실시간 데이터
- ② 2시간 (0:00~2:00, 2:00~4:00, 4:00~6:00...) 마다 평균 사용자 만족도 예측(%) 7 단계 매우 만족/ 만족/ 다소 만족/ 중립/ 다소 불만족/ 불만족/ 매우 불만족
- ③ 2시간마다 센서 데이터의 Median 값를 표시합니다.
- ④ ASHRAE, EPA, ANSI, IESNA 등 국제 IEQ 표준의 적합 범위 %
- ⑤ 실시간 데이터: 측정된 IEQ 값, 7 단계의 사용자 만족도 (%), 국제 적합성 (%)
- A. 센서 아이템으로 상세 페이지 로드
  - 온도
  - 습도

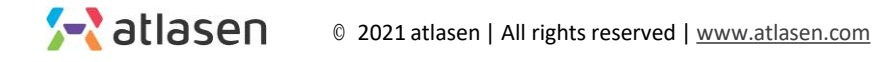

2.2. 상세 페이지: 빛환경

IEQ 빛환경 페이지

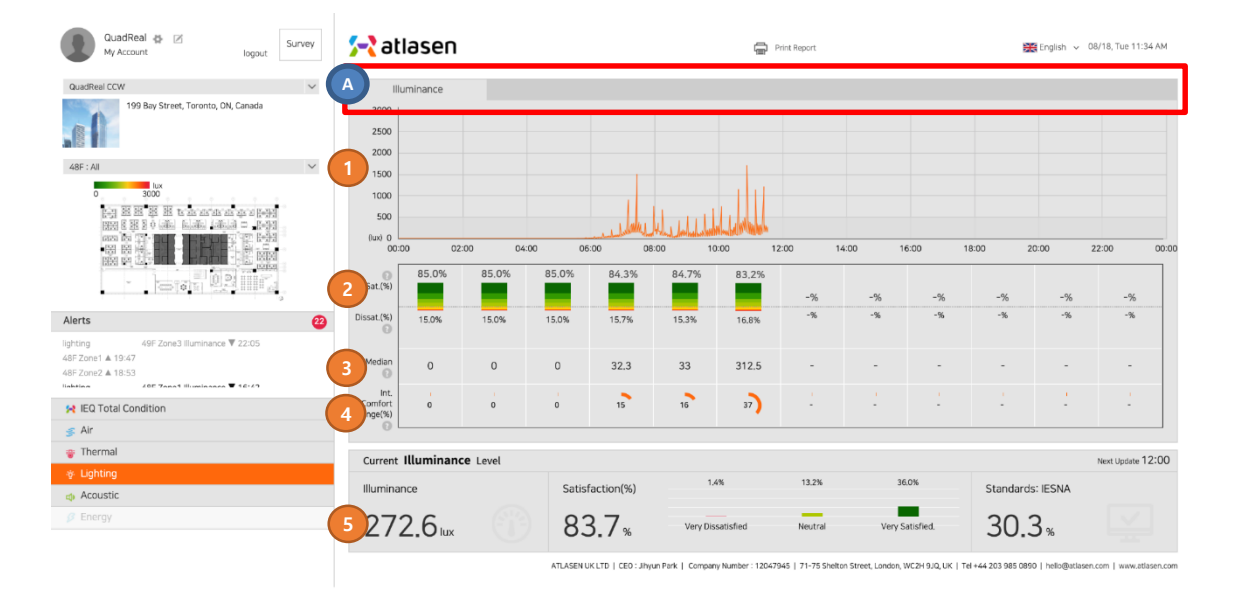

빛환경 대쉬보드: 조도

- ① 선 그래프: 센서로부터의 실시간 데이터
- ② 2시간 (0:00~2:00, 2:00~4:00, 4:00~6:00...) 마다 평균 사용자 만족도 예측(%) 7 단계 매우 만족/ 만족/ 다소 만족/ 중립/ 다소 불만족/ 불만족/ 매우 불만족
- ③ 2시간마다 센서 데이터의 Median 값를 표시합니다.
- ④ ASHRAE, EPA, ANSI, IESNA 등 국제 IEQ 표준의 적합 범위 %
- ⑤ 실시간 데이터: 측정된 IEQ 값, 7 단계의 사용자 만족도 (%), 국제 적합성 (%)
- A. 센서 아이템으로 상세 페이지 로드

- 조도(lux)

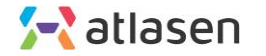

2.2. 상세 페이지: IEQ 소음도 페이지 소음도

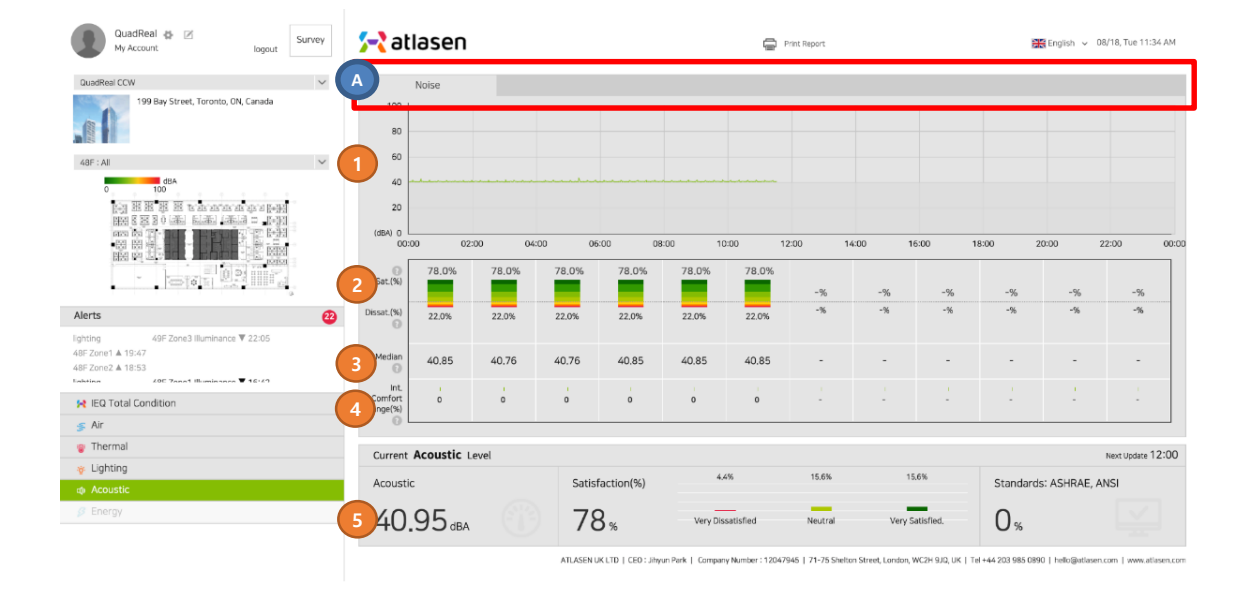

소음도 대쉬보드: 소음도

- ① 선 그래프: 센서로부터의 실시간 데이터
- ② 2시간 (0:00~2:00, 2:00~4:00, 4:00~6:00...) 마다 평균 사용자 만족도 예측(%) 7 단계 매우 만족/ 만족/ 다소 만족/ 중립/ 다소 불만족/ 불만족/ 매우 불만족
- ③ 2시간마다 센서 데이터의 Median 값를 표시합니다.
- ④ ASHRAE, EPA, ANSI, IESNA 등 국제 IEQ 표준의 적합 범위 %
- ⑤ 실시간 데이터: 측정된 IEQ 값, 7 단계의 사용자 만족도 (%), 국제 적합성 (%)
- A. 센서 아이템으로 상세 페이지 로드

- 소음도(dB)

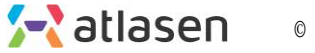

# 3. 빌딩 정보 입력 (선택적)

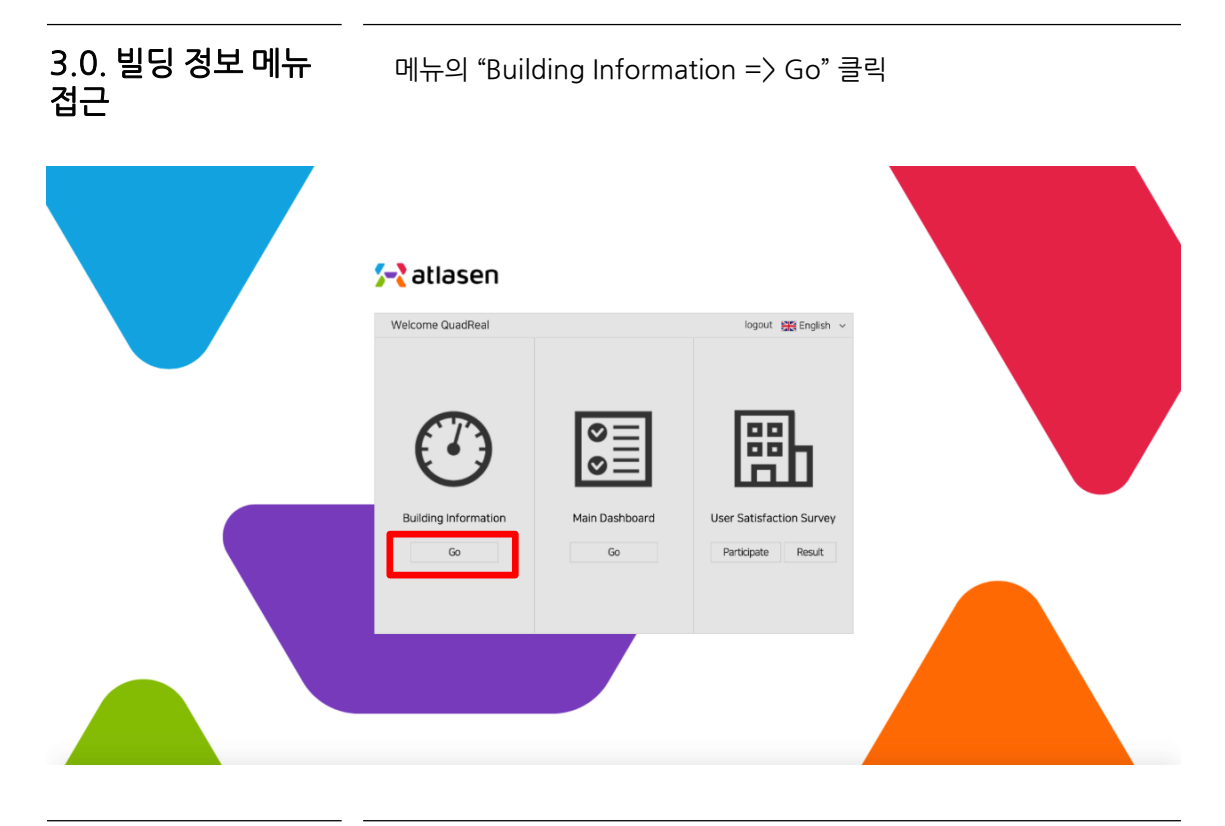

3.1. 빌딩 정보 입력

#### 빌딩 정보와 시스템 입력 페이지

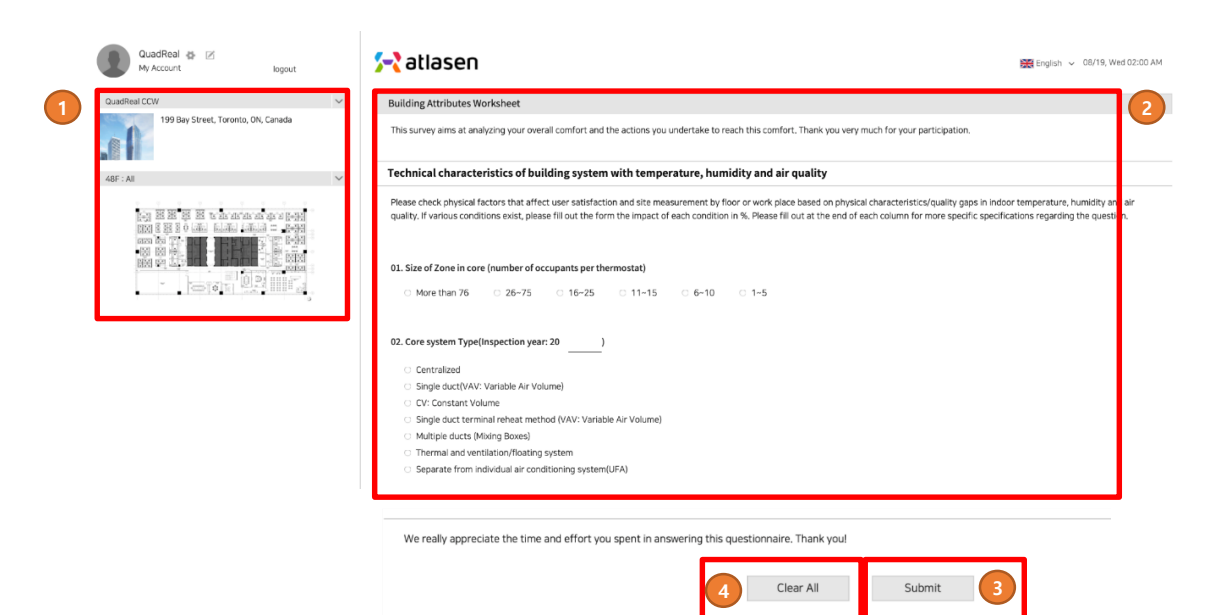

- ① 건물, 바닥 및 구역 선택/확인
- ② 선택한 건축내용, 바닥, 건축구역, 시스템, 시설 등 입력.
- ③ 설문조사를 완료하려면 "제출" 클릭.
- ④ 모든 답변을 새로 고치려면 "모두 지우기" 클릭.

## 4. 사용자 만족도 설문 입력 (선택적)

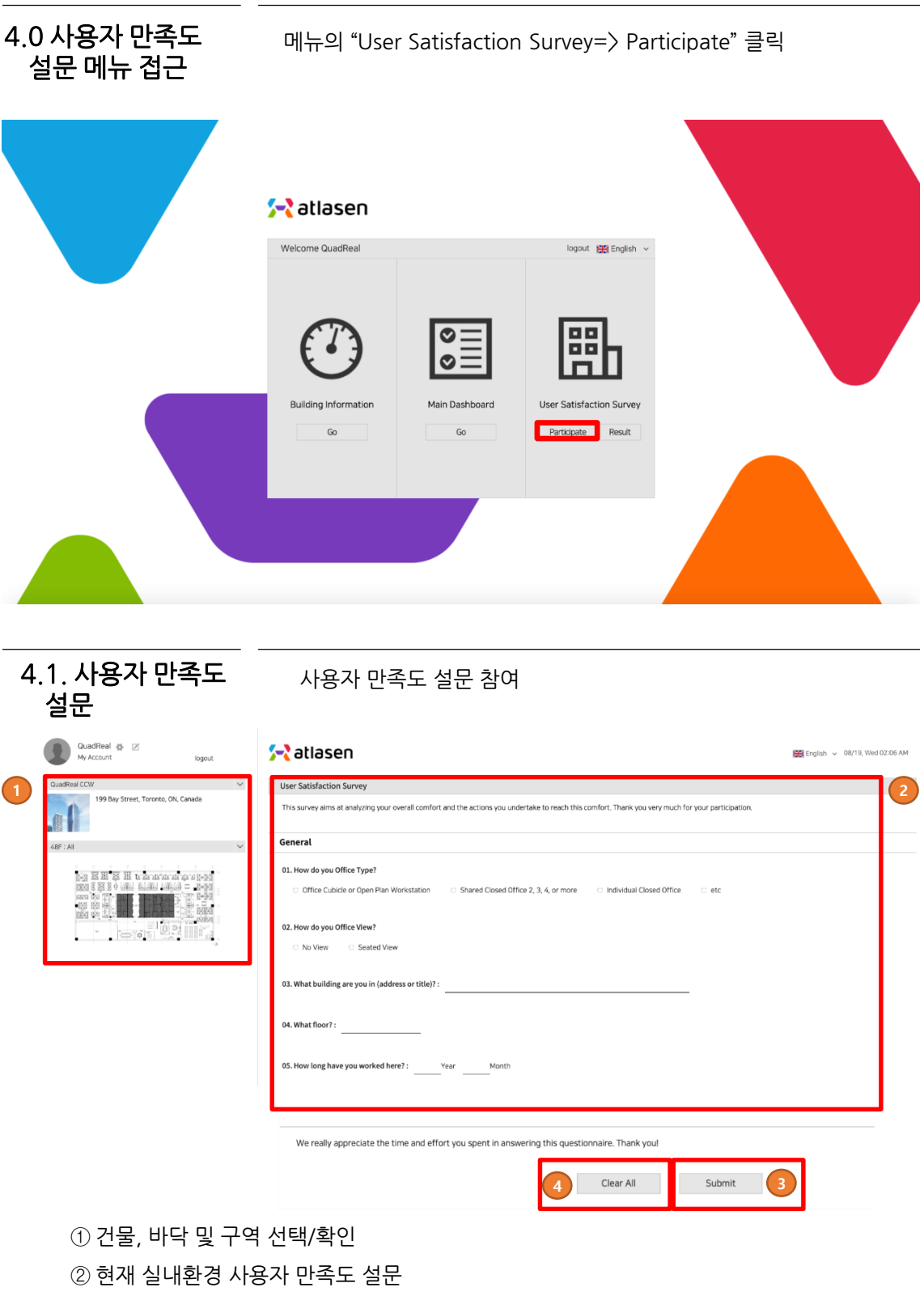

- ③ 설문조사를 완료하려면 "제출" 클릭.
- ④ 모든 답변을 새로 고치려면 "모두 지우기" 클릭.

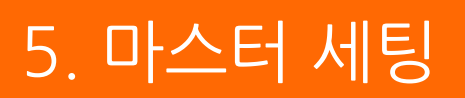

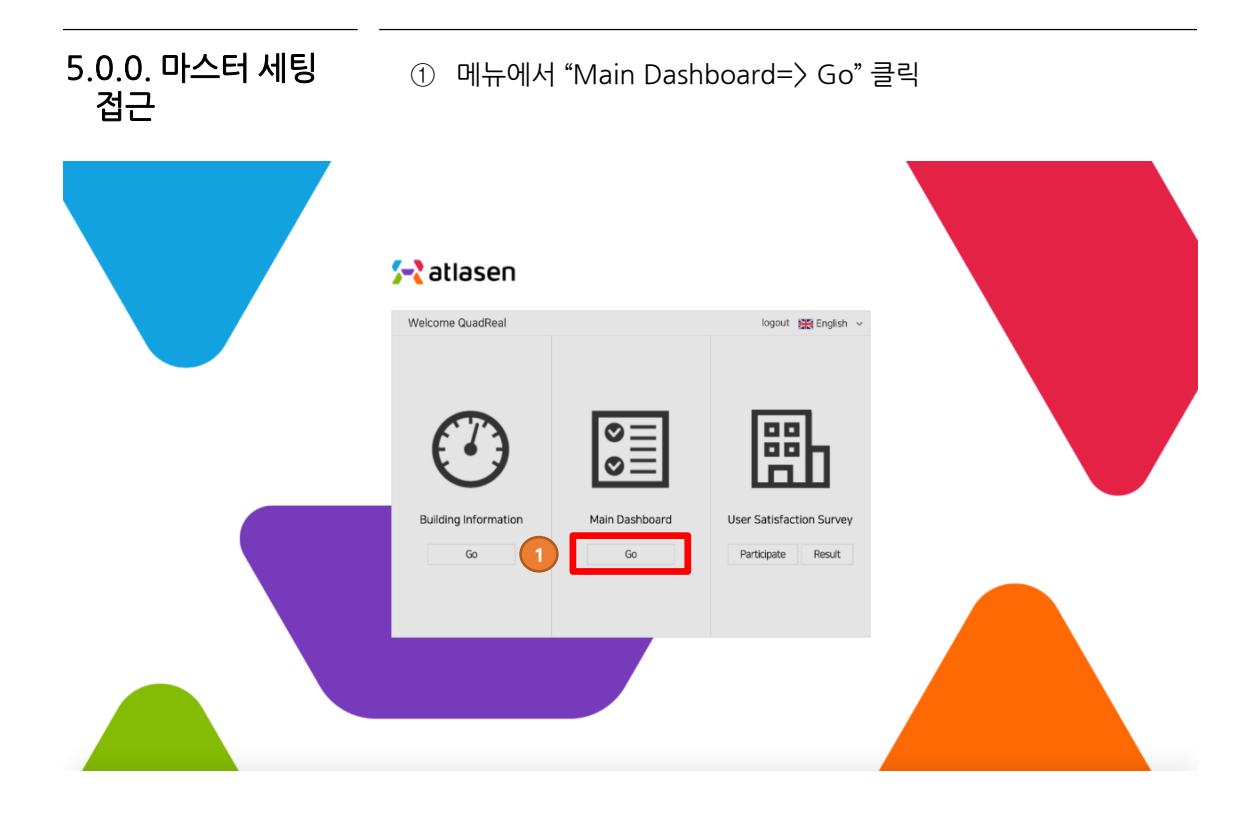

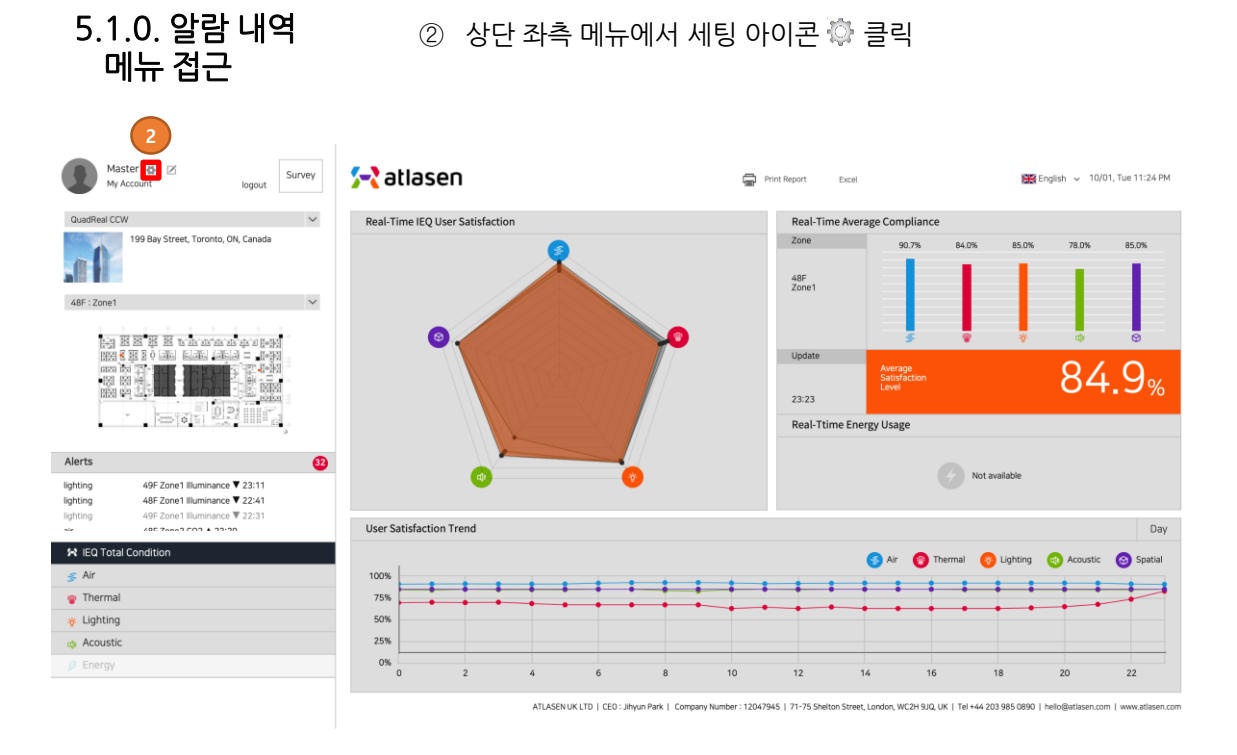

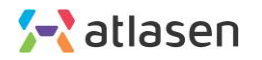

# 5.1.0. 알람 내역 메뉴 접근

상단 메뉴의 Alarm List 클릭

| 🔁 atlasen              |                             |                                         | 🖺 🗹 íú           |                  | 📷 English 🐷 | Dashboard J                 |
|------------------------|-----------------------------|-----------------------------------------|------------------|------------------|-------------|-----------------------------|
| Building<br>Management | Alam list                   |                                         | Alarm List       |                  |             |                             |
|                        | Building name Y Pariot 2020 | 0-11-18 ~ 2020-11-18 Condition Select ~ | 50               |                  |             |                             |
| AlarmList              | Total 16 alarma             |                                         |                  |                  |             |                             |
|                        | Building name               | Location                                | Sensor ID        | Sensor name      | content     | Date Condition              |
|                        | 240 Fourth                  | 1F - Elevator                           | gr_240fou_01_002 | gr_240fou_01_002 | themal 🔻    | 2020-11-18 17:05 Proceeding |
|                        | 240 Fourth                  | 1F - Elevator                           | gr_240fou_01_002 | qr_240fou_01_002 | themal 🔻    | 2020-11-18 16:44 Resolved   |
|                        | 240 Fourth                  | 1F - Elevator                           | gr_240fou_01_002 | qr_240fou_01_002 | themal 💌    | 2020-11-18 16:28 Resolved   |
|                        | 240 Fourth                  | 18 - Zone 1                             | qr_240fou_01_001 | qr_240fou_01_001 | •           | 2020-11-18 14:03 Proceeding |
|                        | 240 Fourth                  | 1F - Zone 1                             | qr_240fou_01_001 | qr_240fou_01_001 | *           | 2020-11-18 14:03 Proceeding |
|                        | 240 Fourth                  | 1F - Zone 1                             | qr_240fou_01_001 | qr_240fou_01_001 | lighting 🔻  | 2020-11-18 14:03 Proceeding |
|                        | 240 Fourth                  | 1F - Elevator                           | qr_240fou_01_002 | qr_240fou_01_002 | •           | 2020-11-18 14:00 Proceeding |
|                        | 240 Fourth                  | 1F - Elevator                           | qr_240fou_01_002 | qr_240fou_01_002 | lighting 🔻  | 2020-11-18 14:00 Proceeding |
|                        | 240 Fourth                  | 1F - Elevator                           | gr_240fou_01_002 | qr_240fou_01_002 | air 🛦       | 2020-11-18 14:00 Resolved   |
|                        | 240 Fourth                  | 1F - Elevator                           | gr_240fou_01_002 | qr_240fou_01_002 | themal 🔻    | 2020-11-18 11:38 Resolved   |
|                        | 240 Fourth                  | 1F - Elevator                           | qr_240fou_01_002 | qr_240fou_01_002 | air 🛦       | 2020-11-18 10:24 Proceeding |
|                        | 240 Fourth                  | 1F - Elevator                           | qr_240fou_01_002 | qr_240fou_01_002 | themal 🔻    | 2020-11-18 08:59 Resolved   |
|                        | 240 Fourth                  | 1F - Zone 1                             | qr_240fou_01_001 | qr_240fou_01_001 | themal 🔺    | 2020-11-18 05:53 Resolved   |
|                        | 240 Fourth                  | 1F - Elevator                           | gr_240fou_01_002 | qr_240fou_01_002 | themal 🔻    | 2020-11-18 04:41 Resolved   |
|                        | 240 Fourth                  | 1F - Zone 1                             | qr_240fou_01_001 | qr_240fou_01_001 | themal 🔺    | 2020-11-18 04:23 Resolved   |
|                        | 240 Fourth                  | 1F - Zone 1                             | qr_2405ou_01_001 | qr_240fou_01_001 | air 🛦       | 2020-11-18 01:37 Resolved   |
|                        | Selected items 💙 Delete     |                                         | ≪ < 1 >          | >                |             |                             |
|                        |                             |                                         |                  |                  |             |                             |
|                        |                             |                                         |                  |                  |             |                             |
|                        |                             |                                         |                  |                  |             |                             |
|                        |                             |                                         |                  |                  |             |                             |
|                        |                             |                                         |                  |                  |             |                             |
|                        |                             |                                         |                  |                  |             |                             |

| 5.1.<br>메              | 1. 알람 내역<br>뉴                                 | 알람 장                          | İ보 표시             |                     |             |                             |
|------------------------|-----------------------------------------------|-------------------------------|-------------------|---------------------|-------------|-----------------------------|
| 🔁 atlasen              |                                               |                               | <b>E</b> í í      |                     | <b>20</b> U | Dashboard Legent            |
| Building<br>Management | Alam list<br>Building name v Perus 2020-11-18 | 2020-13-18 Condition Select ~ | B                 |                     |             |                             |
| AlamList               | Total 14 alarms                               |                               |                   |                     |             |                             |
|                        | Building name                                 | Location<br>3E - Elevation    | or 240free 01 002 | cer 240 fees 01 002 | content     | 2020.11.18 16:28 Proceeding |
| C                      | 240 Fourth                                    | 1F - Zope 1                   | or 240fox 01 001  | or 240feu 01 001    |             | 2020-11-18 14:03 Proceeding |
|                        | 240 Fourth                                    | 1F - Zone 1                   | ar 240fou 01 001  | or 240fou 01 001    | -           | 2020-11-18 14:03 Proceeding |
|                        | 240 Fourth                                    | 1F - Zone 1                   | gr_240fou_01_001  | gr_240fou_01_001    | lighting 💌  | 2020-11-18 14:03 Proceeding |
|                        | 240 Fourth                                    | 1F - Elevator                 | gr_240fou_01_002  | gr_240fou_01_002    | •           | 2020-11-18 14:00 Proceeding |
|                        | 240 Fourth                                    | 1F - Elevator                 | qr_240fou_01_002  | gr_240fou_01_002    | lighting 🔻  | 2020-11-18 14:00 Proceeding |
|                        | 240 Fourth                                    | 1F - Elevator                 | gr_240fou_01_002  | gr_240fou_01_002    | air 🛦       | 2020-11-18 14:00 Proceeding |
|                        | 240 Fourth                                    | 1F - Elevator                 | qr_240fou_01_002  | gr_240fou_01_002    | themal 🔻    | 2020-11-18 11:38 Resolved   |
|                        | 240 Fourth                                    | 1F - Elevator                 | qr_240fou_01_002  | gr_240fou_01_002    | air 🛦       | 2020-11-18 10:24 Proceeding |
|                        | 240 Fourth                                    | 1F - Elevator                 | gr_240fou_01_002  | gr_240fou_01_002    | themal 🔻    | 2020-11-18 08:59 Resolved   |
|                        | 240 Fourth                                    | 1F - Zone 1                   | qr_240fou_01_001  | gr_240fou_01_001    | themal 🔺    | 2020-11-18 05:53 Resolved   |
|                        | 240 Fourth                                    | 1F - Elevator                 | qr_240fou_01_002  | gr_240fou_01_002    | themal 🔻    | 2020-11-18.04:41 Resolved   |
|                        | 240 Fourth                                    | 1F - Zone 1                   | qr_240fou_01_001  | qr_240fou_01_001    | themal 🔺    | 2020-11-18 04:23 Resolved   |
|                        | 240 Fourth                                    | 1F - Zone 1                   | qr_240fou_01_001  | qr_240fou_01_001    | air 🛦       | 2020-11-18 01:37 Resolved   |
|                        | December 1 1998                               |                               | « « ۱ »           | 5                   |             |                             |

- A. 검색 조건 - 빌딩 이름, 기간, 조건 선택 B. 검색 결과 표시 버튼
- C. 삭제할 알람 선택 체크박스 D. 선택한 알람 삭제 버튼

| 5.2.0.<br>메뉴                                   | 설문 결과<br>· 접근                                          | 상단 메뉴의 Surve                                                              | y Result 클릭 |                                          |            |                      |                 |
|------------------------------------------------|--------------------------------------------------------|---------------------------------------------------------------------------|-------------|------------------------------------------|------------|----------------------|-----------------|
| 🗲 atlasen                                      |                                                        | E C                                                                       | ຄີບິດ       |                                          | Ingen v (  | 🕑 unt                | Dashboard Jugor |
| Survey<br>Management<br>ServyTex<br>ServyTex   | Survey Result       Building tame     pend       total | umpry <u>inter v</u> <u>seens</u><br>um to<br>311 Exchange / The two<br>€ | nchange     | - Hanr<br>\$2 -                          | test2      | Extensory<br>manager | Dear<br>Roat    |
|                                                |                                                        |                                                                           |             |                                          |            |                      |                 |
| 5.2.1<br>메                                     |                                                        | 설문 결과 정보 표                                                                | Ελ          |                                          |            |                      |                 |
| 🔁 atlasen                                      |                                                        | <b>謡</b> 【                                                                | ລີນິດ       |                                          | 🗰 Legish 🤟 | 🕑 test               | Dashboard Jugou |
| Survey<br>Management<br>SurvyReat<br>SurvyTige | Survey Result                                          | B<br>Mary ster v Said                                                     |             | Hore                                     |            | Category             | Detai           |
| 6                                              | Briend New V DOB                                       | 311 Exchange / The Inte                                                   | enhange     | یہ -<br>umidity and air qua<br>ctem(UFA) | test2      | ×                    |                 |

04. Level of control in indepen

ng mode settings sir quality(Air handling uni

- A. 검색 조건 - 빌딩 이름, 기간, 카테고리 입력 B. 검색 결과 표시 버튼 C. 삭제할 설문 결과 체크박스

  - D. 선택된 설문 결과 삭제 버튼 E. 특정 설문 결과 답변 확인 버튼
- 🔁 atlasen © 2021 atlasen | All rights reserved | www.atlasen.com

| 5.3.0. 1<br>메뉴 <sup>:</sup>                        | 설문 타입<br>접근             | 상단 메누                    | 〒의 Survey                         | Type 클릭                 |                               |             |
|----------------------------------------------------|-------------------------|--------------------------|-----------------------------------|-------------------------|-------------------------------|-------------|
| 🔁 atlasen                                          |                         |                          | ten 🗹 au                          | 1                       | Bundun v 🕕 test               | ÷           |
| Survey S<br>Management<br>SurveyReat               | Building Name v print - | olegny select ¥ Sear     | Survey Result<br>Survey Type:     |                         |                               | Logout      |
|                                                    | 2015011                 |                          | 3D Cohang/ / He interdat<br>€ ⊂ C | 97<br>1 ) 3<br>         | 9- 101 манари Шай             |             |
| 5.3.1.<br>메뉴                                       | . 설문 타입<br><u>-</u>     | 타입에                      | 따라 설문지                            | 표시                      |                               |             |
| 🔀 atlaser                                          | ı                       |                          | B 🗹 ái                            | ,<br>]                  | 🔀 English 🐱 👔 testő Dashboard | →<br>Logout |
| Survey<br>Management.<br>Srave Reat<br>Server Reat | Survey Type<br>Short    | Survey<br>Medium<br>Pire | Survey<br>Long                    | Building<br>Information |                               |             |

A.설문지 표시 버튼

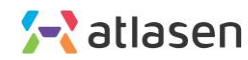

| 5.4.0. IE<br>메뉴 접                    | Q data<br> 근                           | 상단 메뉴                                           | 의 IEQ       | Data 클릭                                                                      |                       |             |       |           |             |
|--------------------------------------|----------------------------------------|-------------------------------------------------|-------------|------------------------------------------------------------------------------|-----------------------|-------------|-------|-----------|-------------|
| 🔀 atlasen                            |                                        |                                                 |             | álío                                                                         |                       | 🗮 English 🗸 | test6 | Dashboard | →<br>Logout |
| Statistics                           | IEQ data<br>Building<br>Select Project | ♥    Floor All ■♥    Zone All ♥    Sensor All ♥ | Period 1Day | IEQ data<br>Building Attributes data<br>Compliance<br>Comparison by building | 20-11-15 CSV download |             |       |           |             |
| Compliance<br>Comparison by building |                                        |                                                 |             |                                                                              |                       |             |       |           |             |
|                                      |                                        |                                                 |             |                                                                              |                       |             |       |           |             |
|                                      |                                        |                                                 |             |                                                                              |                       |             |       |           |             |
|                                      |                                        |                                                 |             |                                                                              |                       |             |       |           |             |

5.4.1. IEQ data 메뉴

| 🔁 atlasen  |                                                                                                    | H 🗹 í                   | A 🕸                | 🗮 English 🗸  | Master Dashboard Lo |  |
|------------|----------------------------------------------------------------------------------------------------|-------------------------|--------------------|--------------|---------------------|--|
| Statistics | or All   Control Control Contr | Period 1.Day 1.week 2.0 | 21.04-22 EO select | CSV download |                     |  |
| A. 검색 조건   |                                                                                                    |                         |                    |              |                     |  |

A. 검색 조건 - 빌딩 이름, 층, 구역, 센서, 기간 입력 B. 검색 결과 표시 버튼 C. 검색 결과 파일 다운로드 버튼

| 5.5.0. 빌<br>데이터                                             | . <b>5.0. 빌딩 특성</b> 상단 메뉴의 Building Attributes data 클릭 데이터 메뉴 접근                                                                                                    |                                                                                                    |                                                                 |  |  |  |  |
|-------------------------------------------------------------|----------------------------------------------------------------------------------------------------|----------------------------------------------------------------------------------------------------|-----------------------------------------------------------------|--|--|--|--|
| 🔁 atlasen                                                   |                                                                                                    | 語 <b>了 <mark> </mark></b>                                                                                           | ₩ English v 👔 test6 Dashboard                                   |  |  |  |  |
| Statistics                                                  | EQ data<br>building v floor All v Zone All v Sensor All v<br>Select Project                                                                                                    | Image: Constant of the state state       Pred     1 byr, 1       Constant on the building   20-11-18  C Christensed |                                                                 |  |  |  |  |
| 5.5.1.<br>데이티                                               | 빌딩 특성<br>터 메뉴                                                                                                    | En 📝 🏦                                                                                                    | 1 Instity Dashboard                                             |  |  |  |  |
| Statistics<br>E0 data<br>Companies<br>Companies by building | Building Attributes data         Image: Comparison of the Networking Comparison of the Networking Co | strinet West 2x0 Fourth C See as Goal                                                                               | om Diffuar density Diffuar alignment Demorruption nunsgement Ty |  |  |  |  |
| A.<br>B.<br>C.                                              | 빌딩 선택.<br>검색 결과 표시 버튼<br>검색 결과 엑셀 파일 다운로드                                                                                                    | . 버튼                                                                                                    |                                                                 |  |  |  |  |

| 5.6.0. Co<br>메뉴 접 | ompliance<br>근                                     | 상단 메뉴                     | 의 Com       | pliance 를                                                     | 클릭                    |             |       |                  |
|-------------------|----------------------------------------------------|---------------------------|-------------|---------------------------------------------------------------|-----------------------|-------------|-------|------------------|
| 🔁 atlasen         |                                                    |                           |             | álío                                                          |                       | 😹 English 🗸 | test6 | Dashboard Logout |
| Statistics<br>    | IEQ data<br>Building Y Floor All<br>Select Project | V Zone All V Sensor All V | Percol 1Day | IEO data<br>Buildeg Attributes data<br>Companison by building | 20-11-19 CSV-download |             |       |                  |

### 5.6.1. Compliance 메뉴

| 🔀 atlasen                                                                                                    |                                                          |                                                                                                    | 勖 🗹 🛍                        |                                  | English v 👔 testő Dashboard Jogost |
|----------------------------------------------------------------------------------------------------|----------------------------------------------------------|----------------------------------------------------------------------------------------------------|------------------------------|----------------------------------|------------------------------------|
| Statistics                                                                                                    | Compliance                                               | All Zone V All Sensor V                                                                                                    | Period 1Day 1Week 2020-11-18 | B C<br>2020-11-18 C CSV download |                                    |
| E Daka<br>Daking Attributer data<br>Congenera<br>Congenerative<br>Congenerative<br>Congene<br>Congenerative<br>Congenerative<br>Congenerative<br>Congenerative<br>Congenerat | Select Project<br>Comp<br>24<br>CO2<br>62:1<br>CO<br>ENA | All 2010 V All Semior V<br>All 2010 V All 2010 V All Semior V<br>All 2010 V All 2010 V All 2010 V All 2010 V<br>All 2010 V All 2010 V All 2010 V<br>All 2010 V All 2010 V All 2010 V<br>All 2010 V All 2010 V All 2010 V<br>All 2010 V All 2010 V All 2010 V<br>All 2010 V All 2010 V All 2010 V<br>All 2010 V All 2010 V All 2010 V<br>All 2010 V All 2010 V All 2010 V<br>All 2010 V All 2010 V All 2010 V<br>All 2010 V All 2010 V All 2010 V<br>All 2010 V All 2010 V All 2010 V<br>All 2010 V All 2010 V All 2010 V<br>All 2010 V All 2010 V<br>All 2010 V All 201 |                              |                                  |                                    |

A. 검색 조건 - 빌딩 이름, 층, 구역, 센서, 기간 입력 B. 검색 결과 표시 버튼 C. 검색 결과 엑셀 파일 다운로드 버튼

## 5.7.0 빌딩 비교 메뉴 접근 상단 메뉴의 Comparison 클릭

| 🔁 atlas                                                  | en                                                         |                                                                                        | English 🗸 🕕 test6 Dashboard – |
|----------------------------------------------------------|------------------------------------------------------------|----------------------------------------------------------------------------------------|-------------------------------|
| Statistics                                               | IEQ data<br>Building V Floor All V Zone All V Sensor All V | EQ data<br>Building Attributes data<br>Pered 10ay 1 Compliance 20-11-15 Q CSVdowrikoad |                               |
| ECidad<br>Building Attribution di<br>Comparison by build | Select Project                                             |                                                                                        |                               |

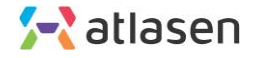

#### 5.7.1. 빌딩 비교 메뉴

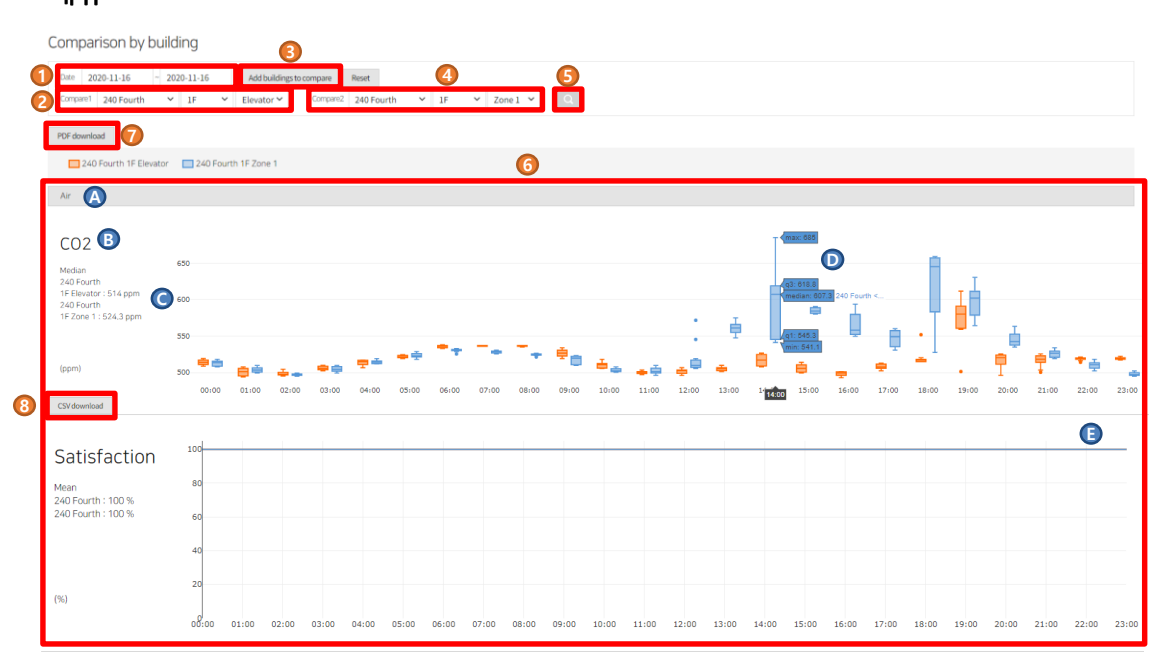

- ① 날짜 설정
- ② 빌딩, 층, 존 선택
- ③ 비교 빌딩 추가를 위해 "Add buildings to compare" 클릭
- ④ 추가할 빌딩, 층, 존 선택
- ⑤ 빌딩 비교를 위해 돋보기 버튼 클릭
- ⑥ 아래에 결과 표시
- ⑦ 데이터를 PDF로 다운 받기 위해 "PDF download" 클릭
- ⑧ 데이터를 엑셀로 다운 받기 위해 "CSV download" 클릭

A. 센서 아이템 카테고리 B. 센서 아이템 C. Median 값 D. 마우스를 올려두면 최대, 최소, 중앙값 표시 E. 기간에 대한 데이터 값 그래프

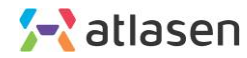

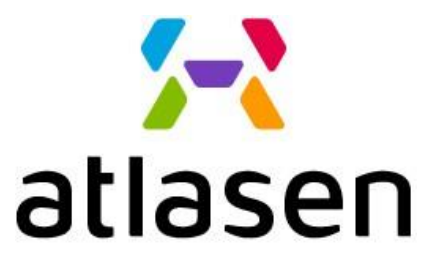

Indoor Environmental Quality

www.atlasen.com

hello@atlasen.com

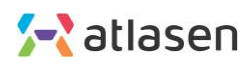

© 2021 atlasen | All rights reserved | www.atlasen.com